## TonerPartner.de

**Deutschlands großer Toner und Tinten Spezialist** 

## TONER RESET ANLEITUNG BROTHER DCP-7010L

Für einen manuellen Toner Reset des Brother DCP 7010L, befolgen Sie bitte Schritt für Schritt folgende Anleitung:

- Schalten Sie Ihr Gerät ein
- Öffnen Sie die Frontklappe des Brother DCP 7010L
- Drücken Sie die Taste OPTION
- Anschließend drücken Sie die START-Taste am Gerät
- Sofort Pfeiltasten ▼▲ verwenden, bis "10" im Display erscheint, danach sofort Eingabe-Taste (für Starter Toner) oder Pfeiltasten ▼▲ verwenden, bis "11" im Display erscheint, danach sofort Eingabe-Taste (für Standard Toner)
- Frontklappe schließen

Noch mehr Toner und Tinte finden Sie auf <u>www.TonerPartner.de</u>